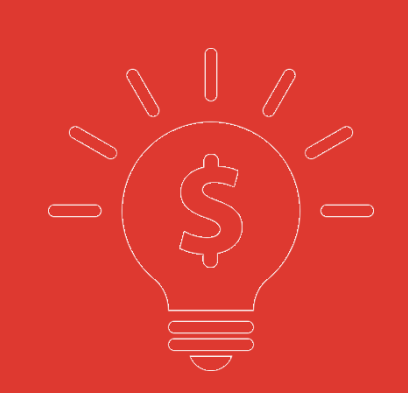

# 銀盛證券 HTML5 版交易幫助手冊

| 1. 交易登錄     | 9  |
|-------------|----|
| 2. 用戶設置     | 10 |
| 3. 資金股份     | 11 |
| 4. 買入       | 12 |
| 5. 沽出       | 13 |
| 6.改/撤單      | 13 |
| 7.今日委託      | 15 |
| 8. 今日成交     | 16 |
| 9. 歷史委託     | 16 |
| 10. 歷史成交    | 16 |
| 11.存取款通知    | 17 |
| 12. IPO     |    |
| 13. 現金提存    | 19 |
| 14. 修改密碼    | 19 |
| 15. 锁屏      | 19 |
| 16. 小窗口     | 12 |
| 17. 隱藏和退出交易 | 12 |
|             |    |

## 1. 交易登錄

在瀏覽器鏈接欄輸入安全鏈接即可進入银盛證券的交易登錄界面. 在交易登入界面輸 入賬號密碼即可登入交易行情一體化界面,还有密码安全提示

| <b>ほ</b> 盛证券                                                                               |  |  |  |  |  |  |  |  |  |  |  |  |
|--------------------------------------------------------------------------------------------|--|--|--|--|--|--|--|--|--|--|--|--|
| ▲ 请输入用户名                                                                                   |  |  |  |  |  |  |  |  |  |  |  |  |
| ● 登录密码                                                                                     |  |  |  |  |  |  |  |  |  |  |  |  |
| □ 记住账号 繁體   ENG                                                                            |  |  |  |  |  |  |  |  |  |  |  |  |
| 登录                                                                                         |  |  |  |  |  |  |  |  |  |  |  |  |
| 重置密码!                                                                                      |  |  |  |  |  |  |  |  |  |  |  |  |
| 客服电话:852-2626 0778      客服邮箱:info@chinayss.hl<br>公司网站:<br>https://www.chinayss.hk/zh-hans/ |  |  |  |  |  |  |  |  |  |  |  |  |

2FA 驗證, 輸入賬號和密碼登錄, 進入 2FA 驗證界面, 輸入正確驗證碼, 可成功登錄

|                    | G                                                                                     |
|--------------------|---------------------------------------------------------------------------------------|
| 设备绑定               | 1                                                                                     |
| 请输入i               | 已收到的6位数字—次性验证码                                                                        |
| 验证码:               | 重转会证码(59s)<br>验证码已发送至(8617****94164)                                                  |
| 温馨提<br>1.一次<br>内仍未 | 登入 取                                                                                  |
| 2.收不               | 到验证码,请联系客服                                                                            |
|                    | 重置密码!                                                                                 |
|                    | 客服电话:852-2626 0778 客服邮箱:info@chinayss.hk<br>公司网站:<br>https://www.chinayss.hk/zh-hans/ |

# 2. 用戶設置

登錄進入界面,點擊左下角的"設置"按鈕,可進行語言選擇、紅綠漲跌、聲音、界面風格 以及是否開放交易方向反轉功能設置,

| YSG.TEST28<br>通行证: 882214900 |      |         |           |         |
|------------------------------|------|---------|-----------|---------|
| Chemos                       | 已购服务 | 生效日期    | 苏止有效日期    | 3(c)    |
|                              | -    | -       |           | -       |
| 用户设置                         |      |         |           |         |
|                              | 语言选择 | 繁種      | 简体        | English |
|                              | 升跌   | 升 ╋ 跌 ↓ | 升 ↑ 跌 ↓ 🦼 |         |
|                              | 声音   | Ŧ       | ×         |         |
|                              | 界面风格 |         |           |         |
|                              |      |         | 保存        |         |

# 3. 資金股份

在資金股份頁面您可以查看您當前貨幣下的資產總值、總市值、賬面金額、現金結餘等 信息,在交易欄右側您可查看您當前的持倉,若您有持倉記錄,選中任意一筆然後雙擊或單擊 買入/沽出按鈕即可進入交易界面,若網絡較慢持倉數據未能展示,您可以點擊刷新按鈕重新 請求數據(如圖 2).

| <b>法的</b> /开稿 | 60.775.404                          | 恒指成分股                                           | 恒生中国企业情数                                                                                                    | 員已捐數▼                                         | 1738 -                          | 港股税财                                                                                                    |                         |                         |                  |         |                   |             |                                  |                                      |                     |                              |  |
|---------------|-------------------------------------|-------------------------------------------------|----------------------------------------------------------------------------------------------------|-----------------------------------------------|---------------------------------|----------------------------------------------------------------------------------------------------|-------------------------|-------------------------|------------------|---------|-------------------|-------------|----------------------------------|--------------------------------------|---------------------|------------------------------|--|
| ADIGKT J (R)  | 延迟至少15;                             | 分钟。如齋完整实时                                       | 行情,请 <u>点击获取</u>                                                                                                    |                                               |                                 |                                                                                                    |                         |                         |                  |         |                   |             |                                  |                                      |                     |                              |  |
| 序号 市          | 场 代码                                | 名称                                              | 涨4圓% ▼                                                                                                    | 現价                                            | 涨跌                              | 量比                                                                                                    | 昨收                      | 今开                      | 最高               | 最低      | 总额                | 总量          | 笔数                               | 均价                                   | 振幅%                 | 委比%                          |  |
| 1 🛛           | K 00033                             | 安山金控                                            | +50.91                                                                                                    | 0.8300                                        | +0.2800                         | 2.13                                                                                                    | 0.5500                  | 0.7000                  | 0.9300           | 0.6900  | 492.58K           | 594.5K      | 44                               | 0.8286                               | 43.64               | -52.00                       |  |
| 2             | K 00838                             | 亿和控股                                            | +15.56                                                                                                    | 2.0800                                        | +0.2800                         | 1.36                                                                                                    | 1.8000                  | 1.8800                  | 2.1400           | 1.8700  | 249.16M           | 123.19M     | 3310                             | 2.0226                               | 15.00               | -11.92                       |  |
| з н           | K 03302                             | 光控轉技                                            | +15.38                                                                                                    | 0.7500                                        | +0.1000                         | 15.67                                                                                                    | 0.6500                  | 0.7300                  | 0.7700           | 0.7300  | 2.26M             | 2.95M       | 10                               | 0.7671                               | 6.15                | -90.39                       |  |
| 4 H           | K 01025                             | 嘉艺拉股                                            | +15.15                                                                                                    | 0.7600                                        | +0.1000                         | 0.77                                                                                                    | 0.6600                  | 0.6400                  | 0.7600           | 0.6400  | 1.18M             | 1.66M       | 37                               | 0.7124                               | 18.18               | -15.38                       |  |
| 5 H           | K 00204                             | 中国投资开发                                          | +15.09                                                                                                    | 0.1830                                        | +0.0240                         | 3.06                                                                                                    | 0.1590                  | 0.1610                  | 0.2020           | 0.1600  | 1.52M             | 8.66M       | 70                               | 0.1750                               | 26.42               | -33.33                       |  |
| 6 H           | K 00061                             | 绿领控股                                            | +15.04                                                                                                    | 0.1300                                        | +0.0170                         | 1.95                                                                                                    | 0.1130                  | 0.1140                  | 0.1320           | 0.1140  | 27.77K            | 240.05K     | 4                                | 0.1157                               | 15.93               | -16.13                       |  |
| 7 H           | K 02330                             | 中国上城                                            | +14.89                                                                                                    | 0.5400                                        | +0.0700                         | 8.12                                                                                                    | 0.4700                  | 0.5000                  | 0.5400           | 0.5000  | 35.91K            | 67.2K       | 13                               | 0.5343                               | 8.51                | -75.00                       |  |
| 8 🖪           | 02858                               | 易鑫集团                                            | +14.79                                                                                                    | 1.6300                                        | +0.2100                         | 146.73                                                                                                    | 1.4200                  | 1.4500                  | 1.8700           | 1.4500  | 202.23M           | 126.29M     | 2751                             | 1.6013                               | 29.58               | 34.13                        |  |
| 9 🖪           | 00658                               | 中国高速传动                                          | +13.89                                                                                                    | 6.5600                                        | +0.8000                         | 6.90                                                                                                    | 5.7600                  | 5.7000                  | 6.8000           | 5.7000  | 112.04M           | 17.4M       | 1531                             | 6.4399                               | 19.10               | -34.65                       |  |
| 10            | K 02138                             | 医思健康                                            | +12.79                                                                                                    | 12.520                                        | +1.420                          | 12.20                                                                                                    | 11.100                  | 11.000                  | 12.960           | 11.000  | 92.57M            | 7.51M       |                                  | 12.329                               | 17.66               | 35.85                        |  |
| 11            | 00327                               | 百富环球                                            | +13.37                                                                                                    | 5.6800                                        | +0.6700                         | 0.43                                                                                                    | 5.0100                  | 5.1500                  | 5.8300           | 5.0000  | 30.41M            | 5.49M       | 860                              | 5.5435                               | 16.57               | -50.00                       |  |
| 12 H          | K 00751                             | 创维集团                                            | +13.06                                                                                                    | 4.7600                                        | +0.5500                         | 0.66                                                                                                    | 4.2100                  | 4.3000                  | 4.8900           | 4.3000  | 306.33M           | 66.1M       | 2731                             | 4.6341                               | 14.01               | -55.61                       |  |
| 13            | 00279                               | 裕康料金                                            | +11.81                                                                                                    | 0.2650                                        | +0.0280                         | 0.91                                                                                                    | 0.2370                  | 0.2480                  | 0.2800           | 0.2370  | 6.89M             | 26.96M      | 258                              | 0.2556                               | 18.14               | -41.22                       |  |
| 14            | 01533                               | 庄园牧场                                            | +10.05                                                                                                    | 8.1000                                        | +0.7400                         | 0.63                                                                                                    | 7.3600                  | 7.3900                  | 8.1900           | 7.1200  | 1.93M             | 254.5K      | 82                               | 7.5908                               | 14.54               | 93.75                        |  |
| 15            | 00159                               | 布莱兜力矿业                                          | +11.11                                                                                                    | 0.3000                                        | +0.0300                         | 74.30                                                                                                    | 0.2700                  | 0.2950                  | 0.3000           | 0.2900  | 766.48K           | 2.56M       | 7                                | 0.2994                               | 3.70                | -83.39                       |  |
| G -           | 买入                                  | 宾出 改/撤                                          | 资金股份 今日委托                                                                                                    | 今日成交                                          | 历史委托                            | 历史成交 IPC                                                                                                    | 存取款通                    | 如 股票往来                  | 现金提存             | 解除绑定    | 修改密码              |             |                                  |                                      |                     | 账户 TEST28 Te                 |  |
|               |                                     |                                                 | 货币 港市                                                                                                    | 。 持有服                                         | 8份【共7笔】                         | の刷新                                                                                                    | 买入 卖出                   |                         |                  |         |                   |             |                                  |                                      |                     |                              |  |
|               |                                     | 总资产                                             | 101 269 833                                                                                                    | 36 证券代                                        | 洞 证券                            | 洛称                                                                                                    | 市场 🔺                    | 市种                      | 证券数              | 臣 可卖    | 微量                | 今买 平        | 均成本价                             | 价格                                   | 浮动盈亏                | 盈亏比例(%)                      |  |
|               |                                     | 1010417                                         | 101,200,000                                                                                                    | 00005                                         | 汇丰                              | 控股                                                                                                    | 港股                      | 港币                      | 4,00             | 00 3    | 3,600             | 0           | 0.000                            | 46.900                               | 0.00                | 0.00                         |  |
|               |                                     | ■ 总市值                                           | ▶ 冷現金                                                                                                    | 結余 00000                                      |                                 | の果に                                                                                                    | 港段                      | 港币                      | 1.20             | 00 1    | 1,200             | 0           | 0.000                            | 464.000                              | 0.00                | 0.00                         |  |
|               |                                     | 4 070 004                                       | 10 00 000 004                                                                                                    | 00300                                         | 12/10                           | ( <b>A</b> ( <b>N</b> ( <b>N ( <b>N</b></b> |                         |                         | 1,000            |         |                   |             |                                  | 434.000                              |                     |                              |  |
|               |                                     | 1,273,801.                                      | 42 99,996,031                                                                                                    | .94 00300                                     | 勝田                              | た股                                                                                                    | )根 82                   | 港市                      | 1.00             | · 00    | 1,000             | 0           | 0.000                            | 479.000                              | 0.00                | 0.00                         |  |
| P             | J用购买力                               | <b>1,273,801</b> .<br>待买入                       | <b>42 99,996,031</b><br>持仓盈亏                                                                                                   | .94 00300                                     | 田<br>勝田<br>1 平中                 | 控股                                                                                                    | 港股<br>(平時)画             | 港币<br>人民币               | 1,00             | · 00    | 1,000             | 0           | 0.000                            | 479.000                              | 0.00                | 0.00                         |  |
| □<br>99,      | I用购买力<br>,408,778.44                | 1,273,801.<br>待买入<br>587,253                    | 42 99,996,031<br>持仓盈亏<br>.50 0.00                                                                                              | .94 00300<br>00700<br>00000                   | 日本<br>勝田<br>1 平安<br>2 下き        | 控股<br> 提行                                                                                                    | 港股<br>深股通               | 港市<br>人民币               | 1,00             | 00 · 00 | 600               | 0           | 0.000                            | 479.000<br>17.870                    | 0.00                | 0.00                         |  |
| 고<br>99,      | J用购买力<br>,408,778.44                | 1,273,801.<br>待买入<br>587,253                    | 42 99,996,031<br>持仓盈亏<br>50 0.00                                                                                               | .94 00300<br>00700<br>00000<br>00000          | 画用<br>勝田<br>1 平安<br>2 万多        | 上<br>注<br>し<br>し<br>し<br>し<br>し<br>し<br>し<br>し<br>し<br>し<br>し<br>し<br>し<br>し<br>し<br>し<br>し<br>し                                                                                                    | 港股<br>深股通<br>深股通        | 港市<br>人民市<br>人民市        | 1,00             | 00 · 00 | 600<br>600        | 0 0 0       | 0.000                            | 479.000<br>17.870<br>18.030          | 0.00                | 0.00                         |  |
| 99,           | J用购买力<br>,408,778.44<br>按揭价值<br>N/A | 1,273,801.<br>待天入<br>587,253<br>已用购买<br>587,253 | 42         99,996,031           括合盈亏         50           50         0.00           E力         貸款限額           450         0.00 | .94 00300<br>00700<br>00000<br>00000<br>60000 | 間<br>開<br>1 平安<br>2 万 8<br>0 浦均 | 控股<br>银行<br>¥A<br>銀行                                                                                                    | 港股<br>深股通<br>深股通<br>沪股通 | 港市<br>人民市<br>人民市<br>人民市 | 1,00<br>60<br>60 |         | 600<br>600<br>600 | 0<br>0<br>0 | 0.000<br>0.000<br>0.000<br>0.000 | 479.000<br>17.870<br>18.030<br>8.530 | 0.00 0.00 0.00 0.00 | 0.00<br>0.00<br>0.00<br>0.00 |  |

圖 2 資金股份(人民幣)

| 4             |     |         |       |            |     |
|---------------|-----|---------|-------|------------|-----|
| <b>⑤ •</b> 买入 | 卖出  | 改/撤     | 资金股份  | 今日委托       | ∕⇒e |
|               |     |         | 货门    | 市人民市       | •   |
|               | 总   | 资产      | 84,1  | 159,223.2  | 27  |
|               |     | 总市值     |       | ■ 净现金组     | 铩   |
|               | 1,0 | 057,725 | .77 8 | 3,101,497. | 50  |
| 可用购买力         | J   | 待买      | 7     | 持仓盈亏       |     |
| 82,613,461.0  | 58  | 488,03  | 5.82  | 0.00       |     |
| 按揭价值          |     | 已用吻     | 买力    | 贷款限额       |     |
| N/A           |     | 488,03  | 5.82  | 0.00       |     |
|               |     | ,       |       |            |     |

### 4. 買入

在買入界面右側,您可以看到今日委託與今日成交的詳細數據,在買入界面的左側您的 買入順序是從上到下(如圖),具體流程是:選擇市場-選擇盤型->輸入股票代碼->輸入或選擇 合理的報價->輸入或選擇合理的股數->點擊買入按鈕即可彈出買入確認框,點擊確認即可完 成買入,并展示在今日委託里.

說明:無實時行情權限手動輸入或點擊【點擊報價】功能選擇五檔價格下單未開通點擊報價可直接手動輸入價格下單(可根據序號順序操作)

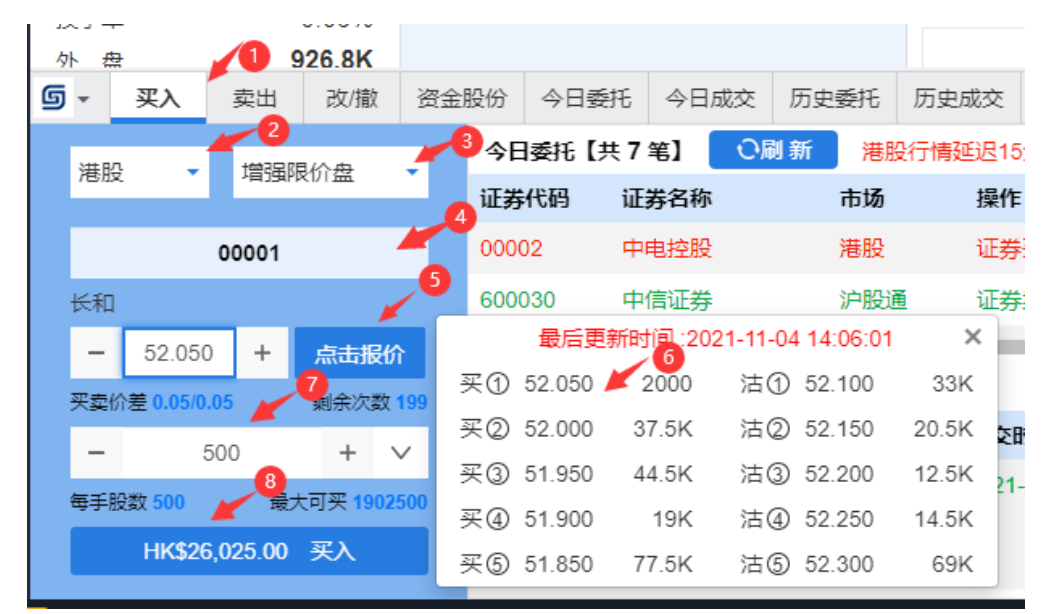

|   | Ē      | 天入确认              |  |  |  |  |  |  |
|---|--------|-------------------|--|--|--|--|--|--|
|   | 户口编号   | TEST28            |  |  |  |  |  |  |
|   | 交易市场   | 港股                |  |  |  |  |  |  |
|   | 证券操作   | 买入                |  |  |  |  |  |  |
|   | 股票名称   | 00001 -长和         |  |  |  |  |  |  |
|   | 委托价格   | 52.050            |  |  |  |  |  |  |
|   | 委托数量   | 500               |  |  |  |  |  |  |
|   | 交易盘型   | 增强限价盘             |  |  |  |  |  |  |
|   | 总交易金额  | 26025 (HKD)       |  |  |  |  |  |  |
| 0 | 参考佣/税金 | 89.00 (HKD)       |  |  |  |  |  |  |
|   | 参考总交易金 | 额 26,114.00 (HKD) |  |  |  |  |  |  |
|   | 确定     | 取消                |  |  |  |  |  |  |

# 5. 沽出

在沽出界面,您可以看到持有股份與今日成交的詳細數據,在沽出界面的左側您的沽出 順序是從上到下,具體流程是:【持有股份】中選擇需要賣出的股票->輸入或選擇合理的報價 ->輸入或選擇合理的股數->點擊沽出按鈕即可彈出沽出確認框,點擊確認即可完成沽出,并 展示在今日委託里.(可根據序號順序操作)

| - 9 | 下 ##   |           |          | 3.62M     |     |      |        |      |         |            |           |       |              |
|-----|--------|-----------|----------|-----------|-----|------|--------|------|---------|------------|-----------|-------|--------------|
| g   | •      | 买入        | 卖出       | 改成        | 资金  | 股份   | 今日委    | 托    | 今日成     | 交り         | 万史委托      | 历史    | 成交           |
|     | ₩₽₽    |           | 1928     | 限公安       |     | 持有   | す股份【共  | 共7 ≇ | é) 📒    | の刷き        | 新 港       | 股行情   | 延迟1          |
|     | nesax. |           | 28194    | PK1/1 mil |     | 证券代码 |        | i    | 证券名利    | ۲ <b>۲</b> | 市场 🔺      |       |              |
|     |        |           | 00005    |           |     | 000  | 05     | 3    | 汇丰控服    | <u>д</u>   |           | 港朋    | <u>Ş</u>     |
|     | 汇丰     | 空股        |          |           | 3   | 003  | 88     | f    | 香港交易    | 易所         |           | 港朋    | <del>ç</del> |
|     | -      | 46.900    | ) +      | 点击报伤      | 6   |      | 最后更    | 新时   | 间 :2021 | -11-04     | 4 14:12:2 | 4     | ×            |
|     | 买卖你    | 差 0.05/0. | .05      | 剩余次数      | 197 | 买①   | 46.900 | 31   | 74K     | 沽①         | 46.950    | 122   | 2K           |
|     |        |           | CO(      |           | . 1 | 买②   | 46.850 | 14   | 46K     | 沽②         | 47.000    | 584.8 | SK f         |
|     | _      | 3         | 600      | Ŧ         | 4   | 买③   | 46.800 | 102  | .8K     | 沽③         | 47.050    | 154   | IK 🛓         |
|     | 每手服    | 数 400     |          | 最大可卖 3    | 600 | 买④   | 46.750 | 146  | .8K     | 沽④         | 47.100    | 304   | IK           |
|     |        | HK\$16    | 8,840.00 | ) 卖出      | 3   | 买⑤   | 46.700 | 148  | .4K     | 沽⑤         | 47.150    | 280   | )K           |

| 卖出确认 |          |              |  |  |  |  |  |  |  |  |  |  |  |
|------|----------|--------------|--|--|--|--|--|--|--|--|--|--|--|
|      |          |              |  |  |  |  |  |  |  |  |  |  |  |
|      | 户口编号     | TEST28       |  |  |  |  |  |  |  |  |  |  |  |
|      | 交易市场     | 港股           |  |  |  |  |  |  |  |  |  |  |  |
|      | 证券操作     | 卖出           |  |  |  |  |  |  |  |  |  |  |  |
|      | 股票名称     | 00005 -汇丰控股  |  |  |  |  |  |  |  |  |  |  |  |
|      | 委托价格     | 46.900       |  |  |  |  |  |  |  |  |  |  |  |
|      | 委托数量     | 3600         |  |  |  |  |  |  |  |  |  |  |  |
|      | 交易盘型     | 增强限价盘        |  |  |  |  |  |  |  |  |  |  |  |
|      | 总交易金额    | 168840 (HKD) |  |  |  |  |  |  |  |  |  |  |  |
| 0    | 参考佣/税金   | 489.64 (HKD) |  |  |  |  |  |  |  |  |  |  |  |
|      | <b>X</b> |              |  |  |  |  |  |  |  |  |  |  |  |
|      | 确定       | 取消           |  |  |  |  |  |  |  |  |  |  |  |

### 6.改/撤單

在改撤單界面,當前市場,盤型和股票代碼是禁止手動輸入的,您只能在今日委託列表中

#### 【操作手册】

通過單擊或者雙擊任意一隻股票,把之前的委託數據帶入到改/撤界面左側輸入框里,然後更 改合理的價格或者股數,點擊改單或者撤單完成委託修改.

①、改單(可根據序號順序操作)

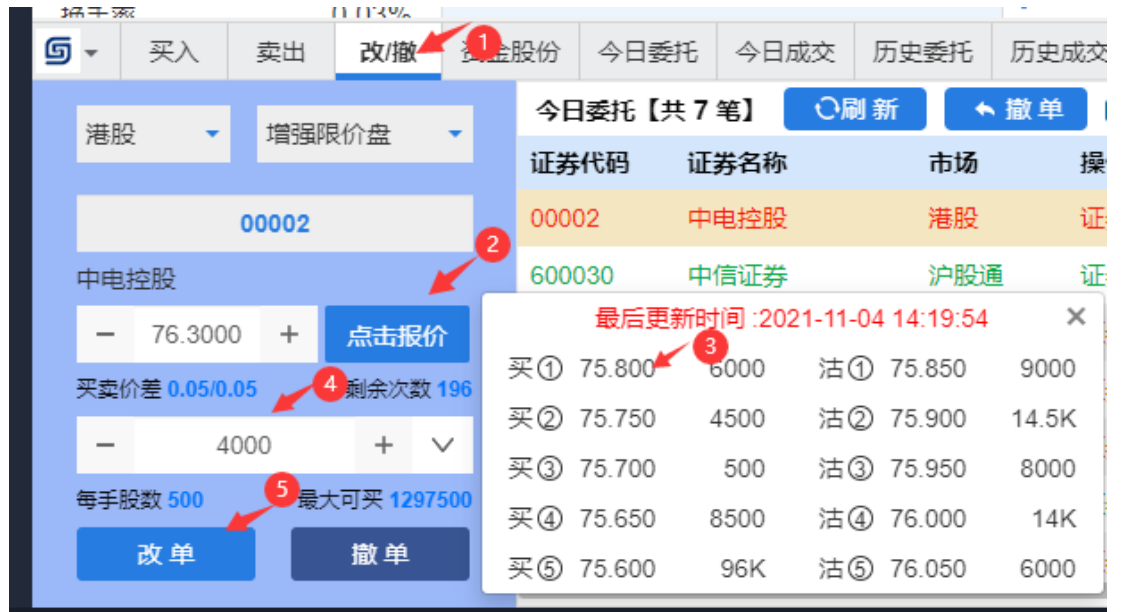

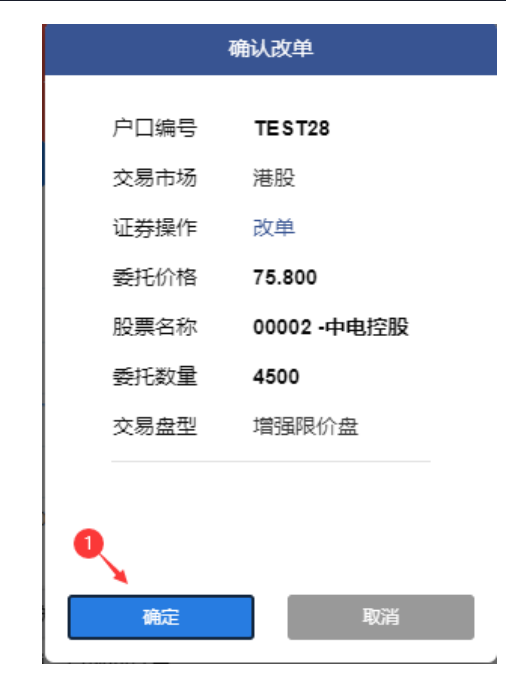

**②、撤單**(可根據序號順序操作)

#### 捷利港信软件(深圳)有限公司

| g | •                       | 买入                  | 卖出    | 改/撤     | <b>(1</b> ) | 股份        | 今日雾       | 託    | 今日市文  | ④按钮 | 时可撤 |      |
|---|-------------------------|---------------------|-------|---------|-------------|-----------|-----------|------|-------|-----|-----|------|
|   | 港股 ▼ 増强限价盘 ▼            |                     |       |         |             | ¢Ε        | ■委托【<br>: | 共7   | 笔】 🔽  | 刷新  | • 1 | X単 ☑ |
|   |                         |                     |       |         |             | 证券        | 代码        | iĿ   | 券名称   | 2   | 市场  | 操作   |
|   |                         |                     | 00002 |         |             | 0000      | 02        | 中    | 电控股 🦊 |     | 港股  | 证券   |
|   | 中电排                     | 空股                  |       |         |             | 600       | 030       | 中    | 信证券   |     | 沪股通 | 证券   |
|   | -                       | 76.300              | 点击报   | 俞       | 6006        | 563       | 陆         | 家嘴   |       | 沪股通 | 证券  |      |
|   | 买卖价差 0.05/0.05 剩余次数 196 |                     |       |         |             | 600596 新多 |           | 新安股份 |       | 沪股通 | 证券  |      |
|   | - 4000 + ~              |                     |       |         | ~           | 002311    |           | 海    | 海大集团  |     | 深股通 | 证券   |
|   | 每手服                     | 2数 <mark>500</mark> |       | 大可买 129 | 7500 3      | 00005     |           | 汇丰控股 |       |     | 港股  | 证券   |
|   |                         | 改单                  |       | 撤单      |             | 0000      | 01        | 长和   |       |     | 港股  | 证券   |
|   |                         |                     |       |         |             | 确认        | 撤单        |      |       |     |     |      |
|   |                         |                     |       | F       | ⊐□编号        | т         | EST28     |      |       |     |     |      |
|   |                         |                     |       | 3       | 交易市场        | R         | 訯         |      |       |     |     |      |
|   |                         |                     |       | ì       | 正券操作        | 損         | 散单        |      |       |     |     |      |

76.3000

4000

増强限价盘

00002 -中电控股

委托价格

股票名称

委托数量

交易盘型

确定

# 7.今日委託

今日委託界面展示的是您當天的下單信息,選擇一筆未成交的委託股票然後單擊撤單按 鈕進入改/撤單界面,或者直接雙擊該股票進入改/撤單界面.如果數據展示不全您可以點擊 刷新按鈕刷新今日委託數據.

| 始手索          | 0.01          | 2%    | I NO ALL MARKED      |          |                |          |           |          |        |          | 1 * + <b>-</b>                        | ÷    | I = 1     I = 1     I     I |       |     |                              |                  |                     |
|--------------|---------------|-------|----------------------|----------|----------------|----------|-----------|----------|--------|----------|---------------------------------------|------|----------------------------------------------------------------------------------------------------|-------|-----|------------------------------|------------------|---------------------|
| <b>5</b> - 3 | (入 実出 3)      | 友/撤 🔮 | 资金股份                 | 今日委托 今日成 | 交 历史委托         | 历史成交     | IPO       | 存取款通知    | 股票往来   | 现金提存     | 解除绑定                                  | 修改密码 |                                                                                                    |       | 形   | (户 TEST28 Tester 28 - TSCI 現 | l金만 <b>*</b> 伊金! | ${\rm for } \times$ |
| 今日委托         | 【共 7 笔】 🛛 🔾 🕅 | 刘新    | ▲ 撤 单 ■隠藏已拒绝、已取消、已成交 |          |                |          |           |          |        |          | · · · · · · · · · · · · · · · · · · · |      |                                                                                                    |       |     | 315分钟以上                      |                  |                     |
| 证券代码         | 证券名称          |       | 市场                   | 操作       | 下单时间▼          | ís.      | 后更改时间     | e)       | 委托价格   | <b>3</b> | 托数量                                   | 已成交  | 未成交                                                                                                    | 交易类型  | 状态  | 委托编号                         | ΡЦЮ              | 讯息                  |
| 00002        | 中电控股          |       | 港股                   | 证券买入     | 2021-11-03 14: | 38:02 20 | 021-11-03 | 14:39:06 | 76.300 |          | 4,000                                 | 0    | 4,000                                                                                                    | 増强限价盘 | 等待中 | 1664                         | test28           |                     |
| 600030       | 中信证券          |       | 沪股通                  | 证券卖出     | 2021-09-09 16: | 20:21 20 | 021-09-09 | 16:20:21 | 26.730 |          | 100                                   | 0    | 100                                                                                                    | 限价盘   | 等待中 | 1657                         | test28           |                     |
| 600663       | 陆家嘴           |       | 沪股通                  | 证券买入     | 2021-09-09 16: | 05:14 20 | 021-09-09 | 16:05:14 | 12.000 |          | 100                                   | 0    | 100                                                                                                    | 限价盘   | 等待中 | 1656                         | test28           |                     |
| 600596       | 新安股份          |       | 沪股通                  | 证券买入     | 2021-09-07 15: | 56:57 20 | 021-09-07 | 15:56:57 | 40.190 |          | 500                                   | 0    | 500                                                                                                    | 限价盘   | 等待中 | 1651                         | test28           |                     |
| 002311       | 海大集团          |       | 深股通                  | 证券买入     | 2021-09-07 15: | 56:38 20 | 021-09-07 | 15:56:38 | 65.390 |          | 400                                   | 0    | 400                                                                                                    | 限价盘   | 等待中 | 1650                         | test28           |                     |

# 8. 今日成交

| 今日成               | 交展示      | 示您當天的所有             | 肓成交記錄,           | 包含已取             | 消訂單                                   |      |                                 |         |
|-------------------|----------|---------------------|------------------|------------------|---------------------------------------|------|---------------------------------|---------|
| <u>毎</u> ▼ 天入 愛出  | 1 改/撤 资金 | 股份 今日委托 今日成文 历史委托 ! | 历史成交 IPO 存取款通知 I | 股票往来 现金埋存 解除绑定 信 | · · · · · · · · · · · · · · · · · · · |      | 账户 TEST28 Tester 28 - TSCI 现金务* | 2 A = × |
| 今日成交【共1笔】<br>订单编号 | ○刷新 港    | 股行情延迟15分钟以上<br>成空时间 | 证券代码             | 证券名称             | 市场                                    | 提作   | 成交价格                            | 成交数量    |
| 1640              | test28   |                     | 00005            | 汇丰控股             | 2882                                  | 证券卖出 | 41.650                          | 400     |
|                   |          |                     |                  |                  |                                       |      |                                 |         |
|                   |          |                     |                  |                  |                                       |      |                                 |         |
|                   |          |                     |                  |                  |                                       |      |                                 |         |

## 9. 歷史委託

選擇一個時間段,點擊查詢即可查詢到該時間段所有歷史委託記錄.

| 34.7-70 |      |      | 111395 |      |          |       |            |         |            |          |        |      |       |              |       |       |     |                            |        |     |
|---------|------|------|--------|------|----------|-------|------------|---------|------------|----------|--------|------|-------|--------------|-------|-------|-----|----------------------------|--------|-----|
| G -     | 买入   | 卖出   | 改/撤    | 资金股份 | 今日委托     | 今日成交  | 历史委托       | £ 历史成3  | ξ IPO      | 存取款通知    | 股票往来   | 现金提存 | 解除绑定  | 修改密码         |       |       | ,   | K/h TEST28 Tester 28 - TSC | 現金貴▼   | 6 6 |
| 历史委托    | [2笔] | 2021 | -11-01 | 1    | Ē 2021-1 | 11-03 | =          | Q查询     | 港股行情延近     | 图15分钟以上  |        |      |       |              |       |       |     |                            |        |     |
| 证券代码    | iE   | 券名称  |        | 市场   | 操作       | T:    | 单时间▼       |         | 最后更改时      | 间        | 委托价格   | ž    | 托歌量   | 已咸交          | 未成交   | 交易类型  | 状态  | 委托编号                       | 户口ID   | 讯息  |
| 00002   | 中    | 电控股  |        | 港股   | 证券买      | EA 20 | 21-11-03 1 | 4:38:02 | 2021-11-03 | 14:39:06 | 76.300 |      | 4,000 | 0            | 4,000 | 増强限价盘 | 等待中 | 1664                       | test28 |     |
| 00001   | ĸ    | 和    |        | 港股   | 证券买      | 入 20  | 21-09-07 1 | 0:47:45 | 2021-11-03 | 14:37:07 | 55.650 |      | 3,000 | 0            | 3,000 | 増强限价盘 | 已排队 | 1638                       | test28 |     |
|         |      |      |        |      |          |       |            |         |            |          |        |      |       |              |       |       |     |                            |        |     |
|         |      |      |        |      |          |       |            |         |            |          |        |      |       |              |       |       |     |                            |        |     |
|         |      |      |        |      |          |       |            |         |            |          |        |      | 1     | <del>-</del> |       |       |     |                            |        |     |
|         |      |      |        |      |          |       |            | 歴史      | 「安計        | 七 登詞     | 润時     | 间个   | 大於    | き90大         |       |       |     |                            |        |     |

| 始手索           | 0.0              | 03%   |      |        |       |               |      | and the state |          |      |       |         | P + + <b>=</b> | <b></b> + |       |     |                              |            |                                |
|---------------|------------------|-------|------|--------|-------|---------------|------|---------------|----------|------|-------|---------|----------------|-----------|-------|-----|------------------------------|------------|--------------------------------|
| <b>⑤ -</b> 英入 | 突出               | 改/撤   | 资金股份 | 今日委托   | 今日成交  | 历史委托          | 历史成交 | IPO           | 存取款通知    | 股票往来 | 现金提存  | 解除绑定    | 修改密码           |           |       |     | 账户 TEST28 Tester 28 - TSCI 3 | 1211 - 授金/ | $\bigcirc \blacksquare \times$ |
| 历史委托【2        | <b>%]</b> 2021-0 | 07-01 | 前至   | 2021-1 | 11-03 | 🗎 Q:          | 查询 🖁 | 眼行情趣          | 图15分钟以上  |      |       |         |                |           |       |     |                              |            |                                |
| 证券代码          | 证券名称             |       | 市场   | 操作     | T     | 単时间▼          |      | 最后更改时         | 间        | 委托价格 | ž.    | 托数量     | 已成交            | 未成交       | 交易类型  | 状态  | 委托编号                         | 户口ID       | 讯息                             |
| 00002         | 中电控股             |       | 港設   | 证券买    | 入 20  | 21-11-03 14:3 | 8:02 |               | 14:39:06 | 消息提示 |       |         |                | 4,000     | 增强限价盘 | 等待中 | 1664                         | test28     |                                |
| 00001         | 长和               |       | 港設   | 证券买    | 入 20  | 21-09-07 10:  | 7:45 | 2021-11-03    | 14:37:07 |      |       |         |                | 3,000     | 增强限价盘 | 已排队 | 1638                         | test28     |                                |
|               |                  |       |      |        |       |               |      |               |          |      | 宣调时间小 | 能大于90大! |                |           |       |     |                              |            |                                |
|               |                  |       |      |        |       |               |      |               |          |      |       | Rij     |                |           |       |     |                              |            |                                |
|               |                  |       |      |        |       |               |      |               | _        | _    |       | _       |                |           |       |     |                              |            |                                |

# 10. 歷史成交

選擇一個時間段,點擊查詢即可查詢到該時間段所有歷史成交記錄.

| 244 + 144 | 0.0085     |                       |                    |             |            |     |                |                                 |         |
|-----------|------------|-----------------------|--------------------|-------------|------------|-----|----------------|---------------------------------|---------|
| 每 ▼ 英入    | 卖出 改/撤     | 资金股份 今日委托 今日成交 历史委托   | 历史成交 IPO 存取款通知     | 股票往来 现金提存   | 解除绑定 修改密码  |     | 9              | 約中 TEST28 Tester 28 - TSCI 现金则▼ | 2 A 🗆 X |
| 历史成交【1笔】  | 2021-09-01 | 薑 至 2021-11-03        | 2 查 询 港股行情延迟15分钟以上 |             |            |     |                |                                 |         |
| 订单编号      | 户口ID       | 委托时间▼                 | 证券代码               | 证券名称        |            | 市场  | 操作             | 成交价格                            | 成交数量    |
| 1640      | test28     | 2021-09-07 10:50:34   | 00005              | 汇丰控股        |            | 港股  | 证券卖出           | 41.650                          | 400     |
|           |            |                       |                    |             |            |     |                |                                 |         |
|           |            |                       |                    |             |            |     |                |                                 |         |
|           |            |                       |                    |             |            |     |                |                                 |         |
|           |            |                       |                    |             |            |     |                |                                 |         |
|           |            |                       |                    |             | - AR 1 3.4 |     |                |                                 |         |
|           |            |                       | 歴史成交省              | 润時間イ        | 、能大於 9     | 90大 |                |                                 |         |
|           |            |                       |                    |             |            |     |                | 0.0 -                           |         |
| 9 关入 3    | こ日 改/敵 箔   | 金股份 今日委托 今日成交 历史委托 历5 | 电成交 IPO 存成数值知 股票往来 | . 现金提存 解除調定 | 爆改密約       |     | 账户 TEST28 Test | er 28 - TSCI 現金財 🔹 📥 🔳 🗙        |         |
| 历史成交【1笔】  |            | 🇮 🏛 2021-11-03 🗮 🔍 魚崗 | 港股行傳延迟15分钟以上       |             |            |     |                |                                 |         |
| 订单编号      | P≐⊡ID      | 委托时间。                 | 证券代码               | 证券名称        | 市场         | 提作  |                | 成交价格 成交数量                       |         |
| 1640      | test28     | 2021-09-07 10:50:34   | 00005 満息提          | 示           | 没新         | 证券卖 | #              | 41.650 400                      |         |
|           |            |                       |                    |             |            |     |                |                                 |         |
|           |            |                       |                    | 查询时间不能大于90天 |            |     |                |                                 |         |
|           |            |                       |                    |             |            |     |                |                                 |         |
|           |            |                       |                    | 朝以          |            |     |                |                                 |         |
|           |            |                       |                    |             |            |     |                |                                 |         |

## 11.存取款通知

### ①、存款

**具體流程:** 選擇存款幣種->輸入存款金額->選擇存款方式->選擇存款賬號->上傳入金憑證 ->選擇存款時間->備註可填寫可不填寫->點擊提交表格或者重置再次填寫新的(可根據序號 順序操作)

|      |          | 历史资金        | 流问        |            | •           |                     |            | T++_     | + <b>→</b> + ↓ <b>→ <sup>+</sup> =</b> ↓ ↓ ↓ ↓                                  |        |
|------|----------|-------------|-----------|------------|-------------|---------------------|------------|----------|---------------------------------------------------------------------------------|--------|
| 今日成交 | 历史委托     | 历史成交        | IPO       | 存取款通知      | 股票往来        | 现金提存                | 解除绑定       | 修改密码     |                                                                                 |        |
|      | 存款       |             |           |            |             | <ol> <li></li></ol> | ○ 提款       |          |                                                                                 |        |
| 4    | 每日截止处理   | 即间:下午4:0    | 00(在截止处   | 理时间后提交     | 的入账指示,ī     | 可能需要在下一             | 一个工作天处     | 理。) 支票   | 号码:39                                                                           |        |
|      | 客户号码:    |             |           |            | 存款货币:       |                     | 港币         | <b>*</b> | 备注: 银盛证券                                                                        |        |
|      | 存款金额:    | 100000      |           |            | 存款方式:       |                     | 银行转账       | -        | -0                                                                              |        |
| 存款   | 空账户: 511 | 1-637266-00 | 1(HSBC (H | HKD CA CLI | NT) 511-637 | • 档案                | 上传: 1.jpeg | 1. 浏览 🎍  | 存款了示须知:<br>1. 请留意每日存款业务截至时间为下午 3:30,所有                                          | 于下午 3: |
|      | 存款时间:    | 20          | 21        | • 4        | 11          | ▼ 月                 | 4          | ▼ 日      | <ol> <li>30 以后发出之存款指示,将顺延至下一交易日处理</li> <li>2. 如阁下对存款有任何疑问,请联络您的客户经理或</li> </ol> | 结算部    |
|      |          |             | 提         | 交表格        | 重置          |                     |            |          | 电话: +852 2626 0778<br>电邮: info@chinayss.hk                                      |        |

| ■ |
|---|
|---|

#### ②、提款

**具體流程:**選擇提取幣種->輸入提取金額->選擇提款賬號->備註可填寫可不填寫->點擊提交 表格或者重置再次填寫新的(可根據序號順序操作)

|      |        |          |          |                      |         |                               |                                                           | 1° + + 🕳                             |                         | 二 二 二 十 2 투 2 트 2 2 2 2 2 2 2 2 2 2 2 2 2 2 2 2                   |  |
|------|--------|----------|----------|----------------------|---------|-------------------------------|-----------------------------------------------------------|--------------------------------------|-------------------------|-------------------------------------------------------------------|--|
| 今日成交 | 历史委托   | 历史成交     | IPO      | 存取款通知 <mark>·</mark> | 服操往来    | 现金提存                          | 解除绑定                                                      | 修改密码                                 |                         |                                                                   |  |
|      |        |          |          |                      |         | ○ 存款                          | <ul> <li>提款</li> </ul>                                    |                                      |                         |                                                                   |  |
|      | 提款     |          |          |                      |         |                               |                                                           |                                      |                         |                                                                   |  |
|      | 每日截止处理 | 时间:上午11: | :00(在截止) | 处理时间后提了              | 这的入账指示, | 可能需要在                         | 下一个工作天如                                                   | ]理。)                                 | 3                       | 6                                                                 |  |
|      | 客户号码:  | TEST28   |          |                      | 损       | 昆取货币:                         | 港币                                                        | Ŧ                                    | 备注:                     | 银盛证券                                                              |  |
|      |        |          |          |                      |         |                               |                                                           |                                      |                         |                                                                   |  |
|      | 提取金额   | 10000    |          |                      | 最高可损    | 記記:                           |                                                           |                                      |                         |                                                                   |  |
|      | 提取至账户  |          | (23456   | 7898)                | 0       | 提調<br>1.年<br>10:<br>力現<br>2.3 | 数指示須知:<br>野个交易日上午 1<br>30 后收到的提款<br>里, 我司客服会好<br>登金市会場場あら | 0:30 之前的<br>指示, 将于<br>行通知客户<br>算完成后才 | 提款提示<br>下一个交!<br>可提取,;; | 格于当日以支票形式存入客户预设的银行账户;而上午<br>易日处理;若因账户内结余不足喻原因导致的提款指示未能<br>未述其实中心。 |  |
|      |        |          | 提        | 交表格                  | 重置      | 3.0<br>电i<br>电i               | UNAIトX1提訳有仕<br>舌: +852 2626 0<br>郎: info@chinay           | :1可短10,1宵8<br>778<br>ss.hk           | 扶殖巡出州                   | 聲 <b>尸</b> 经理助理异₽>                                                |  |

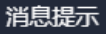

阁下的取款通知已被记录,在我们确认取款前,资金不会更新您的账户结余。当我们确 认资金取出,会尽快更新您的账户结余,敬 请耐心等待。如有查询,请致电我们客服。

### **12. IPO**

#### ①、申購

**具體流程:** 選擇新股->點擊申購->選擇申購數量->選擇申購方式【借貸】或【無需借貸】-> 點擊確認提交->用戶公開招股申購點擊【是】(可根據序號順序操作)

| 、 卖出 改復    | 故 资金股份 今日委托 今日后   | 成交 历史委托 历史成交   | IPO 存取款通知 股票。 | 現金提存 修改密码       |            |                     | 账户 TEST18 TEST1 for TSC |
|------------|-------------------|----------------|---------------|-----------------|------------|---------------------|-------------------------|
| 共14笔】开始时间  | 2021-09-04 🗎 結束的  | MR: 2021-11-04 | Q.查询 图申购 🗍    | 我的认购 注意如下数据仅供参考 | 所有数据以结单内之为 | 准 港股行情延迟15分钟以上      |                         |
| 股票名称       |                   | 2 拍款日期         | 融资利率(%)       | 中购类别 最高融资       | 变比例(%)     | 开始申购日期▼             | 交易日期                    |
| BETTER     | HOME GP 具符集画      | 2021-11-11     | 3             | 可融资             | 90         | 2021-10-29 09:00:00 | 2021-11-12              |
|            |                   |                |               |                 |            |                     |                         |
|            |                   |                |               |                 |            |                     |                         |
|            |                   |                |               |                 |            |                     |                         |
| 版甲項        |                   |                |               |                 | X          |                     |                         |
| 码 01/      | 101               | 申购股数           | 申购金额 🧉        | 90%借贷扣款金        | 额          |                     |                         |
| 01         | 51                | 2000           | 2,424.18      | 242.42          |            |                     |                         |
| 3称 BE      | TTER HOME GP 貝特   | 4000           | 4,848.37      | 484.84          |            |                     |                         |
|            |                   | 6000           | 7,272.55      | 727.26          |            |                     |                         |
| 效量 200     | 00                | 8000           | 9,696.74      | 969.67          |            |                     |                         |
|            |                   | 10000          | 12,120.92     | 1,212.09        |            | 用户公                 | 开招股申请                   |
| 2,4        | 24.18             |                |               |                 |            |                     |                         |
| 吉吏时间 201   | 21/11/04 12:00:00 |                |               |                 |            | 仍一步四                | 01491                   |
| 202        | 1/11/04 12:00:00  |                |               |                 |            | 版表10月               | 01431                   |
| 吉束时间 202   | 21/11/04 12:00:00 |                |               |                 |            | 股票名称                | BETTER HOME GP          |
|            |                   |                |               |                 |            | 由购数量                | 2000                    |
| 资款比例(%)    | 90%               |                |               |                 |            |                     | 2000                    |
| 7          | 志需借贷 🛹 🏴          |                |               |                 |            | 申请金额                | 2,424.18 (HKD)          |
|            |                   |                |               |                 |            | 贷款全额                | 0.00 (HKD)              |
| 金额 0.0     | 0                 |                |               |                 |            | 200712200           | 0.000 (                 |
|            |                   |                |               |                 |            | 借贷息率(%)             | 3.00(%)/ 6日             |
| 同率(%) 3%   | /6日               |                |               |                 |            | 利息 0.00             | D                       |
| (HKD) 0.0  | 0                 |                |               |                 |            |                     |                         |
| 0.0        |                   |                |               |                 |            | 手续费 3               | 0.00                    |
| 喪(HKD) 30. | 00                |                |               |                 |            | *请核对资料无             | 误                       |
| ±<0        |                   |                |               |                 |            |                     |                         |
| 127        |                   |                |               |                 |            |                     |                         |

#### ②、我的認購

點擊我的認購可查看認購詳情及撤單操作

| <b>5</b> - | 买入   | 奕出      | 改/蘭      | 资金股            | 份 4     | 日委托   | 今日成交       | 历史委          | 奼 历   | 更成交     | IPO         | 存取款通         | 知股票      | 往来 現語        | 罐存          | 修改密码     |                  |                        |    | 账户 TEST18 TEST1 for | TSCI test1 I + | ≗ A ∎ ×          |
|------------|------|---------|----------|----------------|---------|-------|------------|--------------|-------|---------|-------------|--------------|----------|--------------|-------------|----------|------------------|------------------------|----|---------------------|----------------|------------------|
| 今日招勝       | 夏【共1 | 4笔】开    | 始时间:     | 2021-09        | -04     |       | 结束时间:      | 2021-11      | 1-04  | 11      | Qm          | 询 🖲          | 申购       | 我的认购         | 注思          | 如下数据仅供参考 | 所有数据以结           | 唐单内之为准. 港股行情延迟15分钟     | 以上 |                     |                |                  |
| 股票代码       | 5    | 股       | 票名称      |                |         |       |            |              | 101   | 款日期     | <b>N</b>    | 资利率(%)       |          |              | 购类别         | 最高融资     | 比例(%)            | 开始中购日期                 | •  | 交易日期                |                | EIPO申购截止日        |
| 01491      |      | BE      | TTER H   | IOME GP ]      | 貝特集團    | ŧ     |            |              | 2021  | -11-11  |             | 3            |          |              | 可融资         |          | 90               | 2021-10-29 09:00:00    | )  | 2021-11-12          | 202            | 1-11-04 12:00:00 |
|            |      |         |          |                |         |       |            |              |       |         |             |              |          |              |             |          |                  |                        |    |                     |                |                  |
|            |      |         |          |                |         |       |            |              |       |         |             |              |          |              |             |          |                  |                        |    |                     |                |                  |
|            |      |         |          |                |         |       |            |              |       |         |             |              |          |              |             |          |                  |                        |    |                     |                |                  |
|            |      |         |          |                |         |       |            |              |       |         |             |              |          |              |             |          |                  |                        |    |                     |                |                  |
|            |      |         |          |                |         |       |            |              |       |         |             |              |          |              |             |          |                  |                        |    |                     |                |                  |
|            |      |         |          |                |         |       |            |              |       |         |             |              |          |              |             |          |                  |                        |    |                     |                |                  |
| 6          | 27 h | attenda | 101-085  | 10000          | AD#4    | < AD# | End        | IC ED        | 10.00 | 180 1   | worken)Zan  | EQ.IN. doubt | DARM     | ARIONARIO    |             |          |                  | Buth Treat             |    |                     |                |                  |
|            | 20   |         | TOUTHER  | 101 dd 000     | -9 1380 | 0 900 | D. D.M. MC | re Duke      |       |         | P4080804    | ASCANCE      | X6261879 | 19/06/02/9/0 |             |          |                  | 367 <sup>-0</sup> 1631 |    |                     |                |                  |
| 2021-      | 8    |         | 10 11 20 | 21-11-04<br>Br |         | C L   |            | ch Ballo H   | Una   | 78/8K17 | 10121212127 | 1964E        |          |              | (\$1) ÷ 41  |          | 102:04           | 1 KO                   |    |                     |                |                  |
|            |      |         | -        | ·              |         |       |            | 11.11 11.000 | ^     |         |             | to a galant  |          |              | betan menan |          | Distance We want |                        |    |                     |                |                  |
|            |      |         |          |                |         |       |            |              |       |         |             |              |          |              |             |          |                  |                        |    |                     |                |                  |
|            |      |         |          |                |         |       |            |              |       |         |             |              |          |              |             |          |                  |                        |    |                     |                |                  |
|            |      |         |          |                |         |       |            |              |       |         |             |              | 1010     | の有限に同        |             |          |                  |                        |    |                     |                |                  |
|            |      |         |          |                |         |       |            |              |       |         |             |              |          |              |             |          |                  |                        |    |                     |                |                  |
|            |      |         |          |                |         |       |            |              |       |         |             |              |          |              |             |          |                  |                        |    |                     |                |                  |

# 13. 現金提存

#### 用來查詢過往的現金提存記錄

| 5 -   | 买入   | 卖出 | 改/撤 | 资金股份 | 今日委托   | 今日成交 | 历史委托 | 历史成交 | IPO     | 存取款通知 | 股票往来 | 現金提存 | 修改密码 | 账户 TEST18 TEST1 for TSCI test1 I * 🖉 合 💷 🗙 |
|-------|------|----|-----|------|--------|------|------|------|---------|-------|------|------|------|--------------------------------------------|
| 現金招   | 存【共4 | 笔] | の刷新 | 港股行權 | 輕退15分钟 | 以上   |      |      |         |       |      |      |      |                                            |
| 交易日   | 橺▼   |    |     |      |        |      |      |      | 交收日期    | 8     |      |      |      | 变动金额                                       |
| 2021- | 0-13 |    |     |      |        |      |      |      | 2021-10 | -21   |      |      |      | 入金 333.0000(HKD)                           |
| 2021- | 0-13 |    |     |      |        |      |      |      | 2021-10 | -21   |      |      |      | 入金 222.0000(HKD)                           |
| 2021- | 0-13 |    |     |      |        |      |      |      | 2021-10 | -21   |      |      |      | 入逾 111.0000(HKD)                           |
| 2021- | 0-13 |    |     |      |        |      |      |      | 2021-10 | -21   |      |      |      | 入金 1511.0000(HKD)                          |
|       |      |    |     |      |        |      |      |      |         |       |      |      |      |                                            |

### 14. 修改密碼

修改密碼的流程為:輸入原始密碼->輸入符合規則的新密碼->再輸一次密碼->點擊確認 即可完成修改.

| 存取款通知 | 股票往来 | 现金提存     | 解除绑定   | 修改廣码 | - |
|-------|------|----------|--------|------|---|
|       |      |          |        |      |   |
|       | 请输入  | 原始密码     |        |      |   |
|       | 请输入  | 新密码,由8-1 | 2位数字字母 | 组成   |   |
|       | 请再输  | 一次新密码    |        |      |   |
|       |      | ł        | 危定     |      |   |
|       |      |          |        |      |   |

### 15. 锁屏

點擊交易菜單欄"鎖"的圖標即可進入鎖屏界面.

| +15 |          | alvite i | (Etter# 080                             | 信生中国     | Columbia      | ethiles - | i∓slk = | 144-503-10197 |         |        |        |        |         |        |              |          |       |             |                  |          |          | = |
|-----|----------|----------|-----------------------------------------|----------|---------------|-----------|---------|---------------|---------|--------|--------|--------|---------|--------|--------------|----------|-------|-------------|------------------|----------|----------|---|
| 法投行 | (MBE)    | マ至少15分   | (1) (1) (1) (1) (1) (1) (1) (1) (1) (1) | 11日日 中国  | 二 本 研究        | COMMA -   | 12.46   | ABIAL MEN     |         |        |        |        |         |        |              |          |       |             |                  |          |          |   |
| 席号  | 市场       | 代码       | 名称                                      |          | ※編%▼          | 现价        | 9639.   | 量比            | 810-KZ  | 今开     | 最高     | 最低     | 魚類      | A      | <b>R</b> 948 | 2 均价     | 振調:   | @58.%       | <b>6</b> #       | 灭量       | 安물       |   |
| 1   | HK       | 00033    | 安山金控                                    |          | +45.45        | 0.8000    | +0.2500 | 1.97          | 0.5500  | 0.7000 | 0.9300 | 0.6900 | 585.35K | 714.5  | K 5          | 2 0.8192 | 43.64 | -68.75      | -132K            | 12K      | 36K      | 1 |
| 2   | HK       | 01025    | 嘉艺控股                                    |          | +21.21        | 0.8000    | +0.1400 | 0.71          | 0.6600  | 0.6400 | 0.8000 | 0.6400 | 1.44M   | 1,98   | M 50         | 0.7244   | 24.24 | -75.71      | -424K            | 4000     | 20K      |   |
| 3   | нк       | 00838    | 亿和控股                                    |          | +20.56        | 2.1700    | +0.3700 | 1.29          | 1.8000  | 1.8800 | 2.2000 | 1.8700 | 310.26M | 151.61 | M 408;       | 2 2.0464 | 18.33 | -60.24      | -4.83M           | 42K      | 82K      |   |
| 4   | HK       | 00279    | 裕承科金                                    |          | +18.14        | 0.2800    | +0.0430 | 0.91          | 0.2370  | 0.2480 | 0.2800 | 0.2370 | 9.09M   | 34.98  | M 319        | 0.2598   | 18.14 | -19.50      | -2.9M            | 1.16M    | 2.24M    |   |
| 5   | HK       | 00327    | 百富环球                                    |          | +17.96        | 5.9100    | +0.9000 | 0.44          | 5.0100  | 5.1500 | 5.9500 | 5.0000 | 40.65M  | 7.24   | M 106        | 5.6120   | 18.96 | -20.19      | -43K             | 6000     | 10K      |   |
| 6   | HK       | 09939    | 开拓药业 - B                                |          | +16.57        | 40.800    | +5.800  | 1.08          | 35.000  | 35.800 | 41.000 | 35.200 | 81.33M  | 2.14   | M 993        | 3 37.942 | 16.57 | -66.67      | -30K             | 2500     | 3500     |   |
| 7   | HK       | 00061    | 绿领控股                                    |          | +15.04        | 0.1300    | +0.0170 | 1.50          | 0.1130  | 0.1140 | 0.1320 | 0.1140 | 27.77K  | 240.05 | к            | 4 0.1157 | 15.93 | -10.34      | -120K            | 20K      | 200K     |   |
| 8   | HK       | 02330    | 中国上城                                    |          | +14.89        | 0.5400    | +0.0700 | 7.37          | 0.4700  | 0.5000 | 0.5500 | 0.5000 | 42.47K  | 79.2   | К 1          | 6 0.5362 | 10.64 | 0.00        | 0                | 12K      | 20K      |   |
| 9   | HK       | 02858    | 易鑫集团                                    |          | +14.79        | 1.6300    | +0.2100 | 117.65        | 1.4200  | 1.4500 | 1.8700 | 1.4500 | 210.75M | 131.44 | M 306        | 7 1.6034 | 29.58 | 30.96       | 505K             | 13K      | 79.5K    |   |
| 10  | HK       | 00751    | 创维集团                                    |          | +14.25        | 4.8100    | +0.6000 | 0.58          | 4.2100  | 4.3000 | 4.9300 | 4.3000 | 354.72M | 76.08  | M 329        | 4.6622   | 14.96 | -54.28      | -660K            | 14K      | 76K      |   |
| 11  | HK       | 00658    | 中国高速传动                                  |          | +14.24        | 6.5800    | +0.8200 | 5.84          | 5.7600  | 5.7000 | 6.8000 | 5.7000 | 123.24M | 19.1   | M 172        | 6.4521   | 19.10 | -3.40       | -14K             | 89K      | 30K      |   |
| 12  | HK       | 02138    | 医思健康                                    |          | +13.33        | 12.580    | +1.480  | 12.00         | 11.100  | 11.000 | 12.960 | 11.000 | 118.57M | 9.58   | M 216        | 5 12.371 | 17.66 | 2.08        | 6000             | 12K      | 7000     |   |
| 13  | HK       | 00204    | 中国投资开发                                  |          | +13.21        | 0.1800    | +0.0210 | 2.39          | 0.1590  | 0.1610 | 0.2020 | 0.1600 | 1.54M   | 8.78   | M 73         | 3 0.1751 | 26.42 | -90.00      | -360K            | 20K      | 140K     |   |
| 14  | HK       | 02346    | 星宇拉股                                    |          | +13.07        | 1.7300    | +0.2000 | 2.59          | 1.5300  | 1.4900 | 1.7400 | 1.3600 | 14.17M  | 9.04   | M 45:        | 3 1.5678 | 24.84 | -32.51      | -158K            | 74K      | 34K      |   |
| 15  | HK       | 01661    | 智美体育                                    |          | +12.73        | 0.1860    | +0.0210 | 0.29          | 0.1650  | 0.1650 | 0.1870 | 0.1650 | 17.77K  | 107    | K (          | 5 0.1660 | 13.33 | -75.75      | -381K            | 11K      | 102K     | - |
| G - | 3        | ελ s     | たまし ひ 敬                                 | 资金股份     | 今日委托          | 今日成交      | 历史委托    | 历史成交 IPO      | 存取款通知   | 股票往来   | 现金提存   | 解除绑定   | 修改密码    |        |              |          |       | 账户 TEST28 T | ester 28 - TSCI  | 现金制 -    | An       | × |
|     |          |          |                                         |          |               | 持有限位      | 1[共7年]  | ORIN          | 天入      | 象出     |        |        |         |        |              |          |       |             |                  | 港埠行橋     | 6月15分钟以上 |   |
|     |          |          | Ad Merceler                             | <u>م</u> | ™ 780 -       | 证券代码      | 证料      | 588           | 市场 🔺    | 币种     | 证务数    | 🕀 नइ   | 数量      | 今买     | 平均成本价        | 价格       | 浮动盈亏  | 盈亏比例(%)     | 冻结数量             | 按腸比7     | \$F 按据价( | a |
|     | <b>r</b> |          | 思爱产                                     | 101,     | 257,843.90    | 00005     | 汇本社     | 089           | 港段      | 滞而     | 4.0    | 00 :   | 3.600   | 0      | 0.000        | 47.050   | 0.00  | 0.00        | 400              |          | 0        | 0 |
|     |          |          | 2.8万位                                   |          | ■ 冷理会结余       | 00388     |         | x El sc       | 4810    | ·····  | 1.2    | 00     | 1 200   | 0      | 0.000        | 463.800  | 0.00  | 0.00        | 0                |          | 0        |   |
|     |          |          | 1,271,811                               | .96      | 99,986,031.94 | 00000     | 10/02   | -R071         | 100.000 | 10010  | 1,2    |        | 1,200   |        | 0.000        | 403.000  | 0.00  | 0.00        | -                |          | ·        |   |
|     | त्रम     | 8177-1-1 | (\$77                                   |          | HARE          | 00700     | 開けは     | 282           | 港股      | 港市     | 1,0    | 00     | 1,000   | 0      | 0.000        | 476.600  | 0.00  | 0.00        | 9 <del>•</del> • | ') 🙂 🎍 📼 | も甘商設     | 0 |
|     | 99,398   | ,778.44  | 587,253                                 | 3.50     | 0.00          | 000001    | 中安中     | 現行            | 深脱通     | 人民币    | 6      | 00     | 600     | 0      | 0.000        | 17.870   | 0.00  | 0.00        | 0                |          | 0        | 0 |
|     |          |          |                                         |          |               | 000002    | 万科      | A             | 深股通     | 人民币    | 6      | 00     | 600     | 0      | 0.000        | 18.060   | 0.00  | 0.00        | 0                |          | 0        | 0 |
|     | 按携       | 价值       | 已用购                                     | 买力       | 货款限额          | 600000    | 浦发银     | <b>艮行</b>     | 沪股通     | 人民币    | 6      | 00     | 600     | 0      | 0.000        | 8.510    | 0.00  | 0.00        | 激活 Wind          | lows     | 0        | 0 |
|     | N        | /A       | 587,25                                  | 3.50     | 0.00          | 600030    | 中信订     | E鉀            | 沪脱通     | 人民币    | 6      | 00     | 500     | 0      | 0.000        | 25.440   | 0.00  | 0.00        | 转到"设置的以          | 敵舌 Windo | 0//5.    | 0 |

### 捷利港信软件(深圳)有限公司

在鎖屏界面輸入正確的交易密碼即可進入主界面

| 主机 | 2 创业板    | 值摧成分股    | 恒生中国企业摧毁          | 其它指数▼  | 行业▼     | 港股视野   |        |        |                    |                      |         |         |      |        |       |        |                   |                    |       |   |
|----|----------|----------|-------------------|--------|---------|--------|--------|--------|--------------------|----------------------|---------|---------|------|--------|-------|--------|-------------------|--------------------|-------|---|
| 港設 | 行情延迟至少15 | 分钟。如秦完整实 | 时行情,请 <u>点击获取</u> |        |         |        |        |        |                    |                      |         |         |      |        |       |        |                   |                    |       |   |
| 序号 | 市场 代码    | 名称       | 涨幅% ▼             | 現价     | 涨映      | 量比     | 昨收     | 今开     | 最高                 | 最低                   | 总额      | 总量      | 笔数   | 均价     | 振幅%   | 委比%    | 委差                | 买量                 | 安量    | - |
| 1  | HK 00033 | 安山金控     | +45.45            | 0.8000 | +0.2500 | 1.96   | 0.5500 | 0.7000 | 0.9300             | 0.6900               | 585.35K | 714.5K  | 52   | 0.8192 | 43.64 | -68.75 | -132K             | 12K                | 36K   |   |
| 2  | HK 01025 | 嘉艺控股     | +22.73            | 0.8100 | +0.1500 | 0.72   | 0.6600 | 0.6400 | 0.8100             | 0.6400               | 1.48M   | 2.04M   | 52   | 0.7266 | 25.76 | -75.54 | -420K             | 4000               | 16K   |   |
| 3  | HK 00838 | 亿和控股     | +20.56            | 2.1700 | +0.3700 | 1.28   | 1.8000 | 1.8800 | 2.2000             | 1.8700               | 310.85M | 151.88M | 4093 | 2.0467 | 18.33 | -65.42 | -6.48M            | 82K                | 628K  |   |
| 4  | HK 00327 | 百富环球     | +17.96            | 5.9100 | +0.9000 | 0.43   | 5.0100 | 5.1500 | 5.9500             | 5.0000               | 40.65M  | 7.24M   | 1060 | 5.6120 | 18.96 | -18.89 | -41K              | 9000               | 10K   |   |
| 5  | HK 09939 | 开拓药业 - B | +16.29            | 40.700 | +5.700  | 1.08   | 35.000 | 35.800 | 41.000             | 35.200               | 81.79M  | 2.15M   | 1000 | 37.957 | 16.57 | -33.33 | -9500             | 1500               | 2500  |   |
| 6  | HK 00279 | 福承科金     | +16.03            | 0.2750 | +0.0380 | 0.91   | 0.2370 | 0.2480 | 0.2800             | 0.2370               | 9.19M   | 35.34M  | 320  | 0.2599 | 18.14 | -26.70 | -3.62M            | 156K               | 1.88M |   |
| 7  | HK 00061 | 绿领控股     | +15.04            | 0.1300 | +0.0170 | 1.49   | 0.1130 | 0.1140 | 0.1320             | 0.1140               | 27.77K  | 240.05K | 4    | 0.1157 | 15.93 | -10.34 | -120K             | 20K                | 200K  |   |
| 8  | HK 02330 | 中国上城     | +14.89            | 0.5400 | +0.0700 | 7.31   | 0.4700 | 0.5000 | 0.5500             | 0.5000               | 42.47K  | 79.2K   | 16   | 0.5362 | 10.64 | 0.00   | 0                 | 12K                | 20K   |   |
| 9  | HK 00658 | 中国高速传动   | +14.24            | 6.5800 | +0.8200 | 5.79   | 5.7600 | 5.7000 | 6.8000             | 5.7000               | 123.25M | 19.1M   | 1722 | 6.4522 | 19.10 | -14.52 | -53K              | 40K                | 31K   |   |
| 10 | HK 02858 | 易盘集团     | +14.08            | 1.6200 | +0.2000 | 116.93 | 1.4200 | 1.4500 | 1.8700             | 1.4500               | 211.1M  | 131.66M | 3074 | 1.6034 | 29.58 | 55.38  | 810.5K            | 12K                | 83.5K |   |
| 11 | HK 00751 | 创维集团     | +14.01            | 4.8000 | +0.5900 | 0.58   | 4.2100 | 4.3000 | 4.9300             | 4.3000               | 355.62M | 76.27M  | 3305 | 4.6625 | 14.96 | 42.77  | 278K              | 62K                | 30K   |   |
| 12 | HK 00204 | 中国投资开发   | +13.21            | 0.1800 | +0.0210 | 2.37   | 0.1590 | 0.1610 | 0.2020             | 0.1600               | 1.54M   | 8.78M   | 73   | 0.1751 | 26.42 | -90.00 | -360K             | 20K                | 140K  |   |
| 13 | HK 02346 | 星宇控設     | +13.07            | 1.7300 | +0.2000 | 2.57   | 1.5300 | 1.4900 | 1.7400             | 1.3600               | 14.17M  | 9.04M   | 453  | 1.5678 | 24.84 | -34.16 | -166K             | 34K                | 62K   |   |
| 14 | HK 02138 | 医思健康     | +12.97            | 12.540 | +1.440  | 11.93  | 11.100 | 11.000 | 12.960             | 11.000               | 118.86M | 9.61M   | 2170 | 12.372 | 17.66 | -10.41 | -33K              | 10K                | 5000  |   |
| 15 | HK 01661 | 智美体育     | +12.73            | 0.1860 | +0.0210 | 0.29   | 0.1650 | 0.1650 | 0.1870             | 0.1650               | 17.77K  | 107K    | 5    | 0.1660 | 13.33 | -77.94 | -431K             | 11K                | 102K  |   |
|    |          |          |                   |        |         |        |        |        | ſ                  | 5                    |         |         |      |        |       |        |                   |                    |       | × |
|    |          |          |                   |        |         |        |        | 交易     | <b>假</b><br>界面已被锁定 | <b>盛证券</b><br>,请重新输入 | 登录密码    |         |      |        |       |        |                   |                    |       |   |
|    |          |          |                   |        |         |        |        |        |                    |                      |         |         |      |        |       |        | 激活 Wir<br>转到"设置"」 | ndows<br>以激活 Windo |       |   |

# 16. 小窗口

點擊交易菜單欄"小窗口"圖標即可將交易界面精簡化,且可任意拖動.

| 12       | HK     | 00204   | 中国抗 | 投資开发             |       | +13.21                  | 0.1800 | +0.0210 | 2.5        | 96  | 0.1590 | 0.1610 | 0.2020 | 0.1600 | 1.54M   | 8  | .78M  | 73   | 0.1751 | 26.42 | -90.00      | -360K             | 20K                   | 140K   |
|----------|--------|---------|-----|------------------|-------|-------------------------|--------|---------|------------|-----|--------|--------|--------|--------|---------|----|-------|------|--------|-------|-------------|-------------------|-----------------------|--------|
| 13       | HK     | 02138   | 医思想 | 建康               |       | +13.15                  | 12.560 | +1.460  | 12.0       | )6  | 11.100 | 11.000 | 12.960 | 11.000 | 120.63M | S  | .75M  | 2179 | 12.374 | 17.66 | -48.97      | -71K              | 12K                   | 15K    |
| 14       | HK     | 01661   | 智美( | 沐育               |       | +12.73                  | 0.1860 | +0.0210 | 0.3        | 28  | 0.1650 | 0.1650 | 0.1870 | 0.1650 | 17.77K  |    | 107K  | 5    | 0.1660 | 13.33 | -77.94      | -431K             | 11K                   | 102K   |
| 15       | HK     | 00864   | 永利加 | 地产发展             |       | +12.50                  | 0.5400 | +0.0600 | 10         | 34  | 0.4800 | 0.4800 | 0.5400 | 0.4700 | 27.32K  |    | 56K   | 3    | 0.4879 | 14.58 | -7.69       | -4000             | 4000                  | 4000 - |
| (<br>6 - | 7      | λ       | 奕出  | 改撤 多             | 贫金服份  | 今日委托 4                  | 日成交    | 历史委托    | 历史成交       | IPO | 存取款通知  | 股票往来   | 现金提存   | 解除绑定   | 修改密码    |    |       |      |        |       | 账户 TEST28 T | ester 28 - TSCI I | 1111 · #1111          |        |
|          |        |         |     |                  | 货币    | 港市。                     | 持有股份   | 9【共7笔   | ] ୍ ଠାହା ଶ | î 👘 | 关入     | 卖出     |        |        |         |    |       |      |        |       |             |                   | 港股行情磁                 | 15分钟以上 |
|          |        |         | Ŕ   | 资产               | 101.2 | 58 043 90               | 证券代码   | 8 iE9   | 移名称        |     | 市场 🔺   | 币种     | 证券都    | 量 可    | 卖数量     | 今买 | 平均成本价 |      | 价格     | 浮动鳌亏  | 盈亏比例(%)     | 冻结数量              | 按揭比率                  | 按揭价值   |
|          |        |         |     | ~                | 101,2 | 00,040.00               | 00005  | 1C=     | F控股        |     | 港段     | 港市     | 4,0    | 00     | 3,600   | 0  | 0.000 | 4    | 7.050  | 0.00  | 0.00        | 400               | 0                     | 0      |
|          |        | 1       | 1   | 总市值<br>272.011.9 | 96 99 | ■ 净现金结余<br>9.986.031.94 | 00388  | 費消      | #交易所       |     | 港設     | 港币     | 1,2    | :00    | 1,200   | 0  | 0.000 | 46   | 3.800  | 0.00  | 0.00        | 0                 | 0                     | 0      |
|          |        |         |     |                  |       |                         | 00700  | 周日      | R控股        |     | 港股     | 港市     | 1,0    | 00     | 1,000   | 0  | 0.000 | 47   | 6.800  | 0.00  | 0.00        | 0                 | 0                     | 0      |
|          | 可用     | 服天力     |     | 待买入              |       | 持仓盈亏                    | 000001 | 平9      | 时候行        |     | 深設通    | 人民币    | 6      | 00     | 600     | 0  | 0.000 | 1    | 7.870  | 0.00  | 0.00        | 0                 | 0                     | 0      |
|          | 19,390 | ,110.44 |     | 307,233.3        | 30    | 0.00                    | 000002 | 万       | 61 A       |     | 深設通    | 人民币    | 6      | 00     | 600     | 0  | 0.000 | 1    | 8.060  | 0.00  | 0.00        | 0                 | 0                     | 0      |
|          | 按捕     | 价值      |     | 已用购买             | л     | 贷款限额                    | 600000 | )補2     | 比银行        |     | 沪股通    | 人民币    | 6      | 00     | 600     | 0  | 0.000 |      | 8.510  | 0.00  | 0.00        | 激活 Wind           | ows 0                 | 0      |
|          | N      | /A      |     | 587,253.         | .50   | 0.00                    | 600030 | 中位      | 會证券        |     | 沪脱通    | 人民币    | 6      | 00     | 500     | 0  | 0.000 | 2    | 5.440  | 0.00  | 0.00        | 转到"设置00以准         | ()活 Windc <b>o</b> ve | . 0    |

在交易精簡窗口您可以快速下單,再次點擊交易菜單欄"小窗口"圖標切換成大窗口.

| 15 | HK   | 00864 | 氷利地产皮展 | +12.50 | 0.5400 | +0.0600 | 1.32  | 0.4800 | 0.4800 | 0.5400  | 0.4700 | 27.32K  | 56K    | 3    | 0.4879  | 14.58 | -7.69  | 3000    | 100  | 0 1000       |            |
|----|------|-------|--------|--------|--------|---------|-------|--------|--------|---------|--------|---------|--------|------|---------|-------|--------|---------|------|--------------|------------|
| 16 | HK   | 03302 | 光控精技   | +12.31 | 0.7300 | +0.0800 | 12.07 | 0.6500 | 0.7300 | 0.7700  | 0.7300 | 2.31M   | 3.02M  | 14   | 0.7663  | 6.15  | -89.25 | -1      | P    | 明电交易         | ×          |
| 17 | нк   | 02208 | 金风科技   | +11.49 | 19.400 | +2.000  | 2.68  | 17.400 | 17.500 | 19.620  | 17.500 | 464.714 | 24.48M | 5111 | 18.984  | 12.18 | -50.94 | -1( 🗐 - | 买入   | 卖出           |            |
| 18 | HK   | 00280 | 景福集团   | +11.36 | 0.4900 | +0.0500 | 31,78 | 0.4400 | 0.4500 | 0.4900  | 0.4450 | 3.66M   | 7.67M  | 117  | 0.4771  | 10.23 | -39.28 | -1      |      | 101010.00.00 |            |
| 19 | HK   | 00159 | 和莱克万矿业 | +11.11 | 0.3000 | +0.0300 | 55.94 | 0.2700 | 0.2950 | 0.3000  | 0.2900 | 766.48K | 2.56M  | 7    | 0.2994  | 3.70  | -83.39 | -3      |      | 增加於10/至      |            |
| 20 | HK   | 01682 | 杭晶生活科技 | +11.05 | 0.1910 | +0.0190 | 0.11  | 0.1720 | 0.1720 | 0.1930  | 0.1720 | 12.81K  | 72K    | 6    | 0.1779  | 12.21 | -81.40 | -       | 154  | 入股票代码        |            |
| 21 | HK   | 01558 | 东阳光药   | +10.89 | 4.3800 | +0.4300 | 2.16  | 3.9500 | 3.9500 | 4.4800  | 3.7200 | 39.11M  | 9.41M  | 943  | 4.1557  | 19.24 | 67.44  | -       |      |              |            |
| 22 | нк   | 00079 | 世纪建业   | +10.81 | 0.1640 | +0.0160 | 50.90 | 0.1480 | 0.1480 | 0.1640  | 0.1420 | 167.64K | 1.1M   | 24   | 0.1524  | 14.86 | 13.92  |         |      |              |            |
| 23 | HK   | 00822 | 應時国际   | +10.67 | 0.8300 | +0.0800 | 0.94  | 0.7500 | 0.7600 | 0.8300  | 0.7600 | 12.64M  | 15.87M | 308  | 0.7968  | 9.33  | -41.39 | -2      | 1997 | T ANNALSI    | "          |
| 24 | HK   | 03638 | 华昭科技   | +10.48 | 0.1160 | +0.0110 | 0.03  | 0.1050 | 0.1200 | 0.1200  | 0.1200 | 1440    | 12K    | 1    | 0.1200  | 0.00  | 28.70  | 天皇の     | 12 ( | 制修次数         | 196        |
| 25 | HK   | 01145 | 費利投資   | +10.39 | 0.2550 | +0.0240 | 0.54  | 0.2310 | 0.2310 | 0.2800  | 0.2310 | 1.57M   | 6.62M  | 35   | 0.2377  | 21.21 | -44.68 | -       |      | +            | ×          |
| 26 | HK   | 01115 | 西藏水资源  | +10.00 | 0.5500 | +0.0500 | 1.44  | 0.5000 | 0.5300 | 0.5600  | 0.5000 | 770.44K | 1.43M  | 29   | 0.5407  | 12.00 | -56.00 | A168    | 10   | 最大可          | <b>X</b> - |
| 27 | 1000 | 01940 |        | 0.00   | 4,0000 | 10.1500 | 9.67  | * 5200 | 4.1000 | 4 7 400 | 4 0000 | 44.0704 | 0.400  | 100  | + 200.4 | 04.04 | *0.95  | 1000    | \$0  |              |            |

### 17. 隱藏和退出交易

點擊交易菜單欄"叉叉"圖標即可隱藏交易界面.若要展示交易界面請點擊行情左側交易 按鈕.

| 6 -    | 买入                                                                                                    | 类出      | 改/撤        | 资金 | 設份 今   | 日委托   | 今日成交          | 历史委托      | 历史成交    | IPO      | 存取款通知           | 股票往来    | 现金提存         | 解除绑定  | 修改密码   |       |     |             |          | 账户 TEST28 Tester 28 - TSCI 現金對 |      |      |
|--------|----------------------------------------------------------------------------------------------------|---------|------------|----|--------|-------|---------------|-----------|---------|----------|-----------------|---------|--------------|-------|--------|-------|-----|-------------|----------|--------------------------------|------|------|
| 100.00 |                                                                                                    | 1002121 | nu can     |    | 今日委托   | 毛【共71 | 6] 🖸          | ə) Mi 🛛 浦 | 受行情延迟15 | 分钟以上     | E               |         |              |       |        |       |     |             |          |                                |      | 8    |
| 78352  |                                                                                                    | 441254  | PDC171 and |    | 证券代码   | 8 iE9 | 与名称           | 市场        | 操作      |          | 下单时间▼           | 戲       | 后更改时间        | 5     | 對毛价格   | 委托数量  | 已成交 | 未成交         | 交易类型     | 状态                             | 委托编号 | 户口   |
|        | 请输                                                                                                    | 入股票     | 代码         |    | 00002  | 中国    | 制控股           | 港設        | 证券      | 英入       | 2021-11-03 14:3 | 8:02 20 | 21-11-03 14: | 39:06 | 76.300 | 4,000 | 0   | 4,000       | 增强限价盘    | 等待中                            | 1664 | test |
|        |                                                                                                    |         |            |    | 600030 | 中的    | 部证券           | 沪殷川       | 证券      | 卖出       | 2021-09-09 16:2 | 0:21 20 | 21-09-09 16: | 20:21 | 26.730 | 100   | 0   | 100         | 限价量      | 等待中                            | 1657 | test |
| -      |                                                                                                    | +       | 点击报价       |    |        |       | _             | _         |         |          |                 |         |              |       |        |       |     |             |          |                                | _    |      |
| 天皇公    | ₩/                                                                                                    |         | 副会次数       | 96 | 今日成了   | 交【共11 | 8] <u>O</u> l | 利 新       |         |          |                 |         |              |       |        |       |     |             |          |                                |      |      |
| -      | _                                                                                                    |         | + \        | ,  | 订单编号   | 3     | 户口            | ID        | 成交回     | 时间       |                 |         | 证券代码         |       | 证券名称   |       | 市场  |             | 操作       | 成交价格                           | 1    | 成交数量 |
| 等手段    | D.                                                                                                    |         | 最大可多       |    | 1640   |       | test2         | 8         | 2021    | -09-08 1 | 3:49:35         |         | 00005        |       | 汇丰控股   |       | 用版  |             | 证券卖出     | 41.650<br>398年 Windows         |      | 400  |
|        | with the second second |         |            |    |        |       |               |           |         |          |                 |         |              |       |        |       |     | 转到"设置"以激活 W | /indows, |                                |      |      |

若要退出交易可以在菜單欄處點擊"富強證券"logo,即可彈出退出按鈕,點擊退出即可退出交易.

| 15 🔣 03302 <del>)</del> | 七控構技                             | +12.31       | 0.7300   |
|-------------------------|----------------------------------|--------------|----------|
| 「 🖌 买入 🏻 卖出             | 改/撤 资金                           | 段份 今日委托      | 今日成交     |
| 退出交易                    |                                  | 货币 港币        | → 持有服    |
|                         | 总资产 1                            | 01.258.443.9 | 90 证券代   |
|                         |                                  |              | 00005    |
|                         | ■ <sup>息市但</sup><br>1 272 411 96 | ■ 淨规並系       | 94 00388 |
|                         | .,,                              | ,,,          | 00700    |
| 可用购买力                   | 待买入                              | 持仓盈亏         | 00000    |
| 99,398,778.44           | 587,253.50                       | 0.00         | 00000    |
| 按揭价值                    | 已用购买力                            | 贷款限额         | 60000    |
| N/A                     | 587,253.50                       | 0.00         | 60003    |

退出之後如果您想再次登錄交易,則點擊行情左側"交易按鈕"彈出交易登錄界面,輸入正 確的賬號密碼即可完成登錄.

| 捷利  | ۶J  | 港  | 信     | 软件     | (深圳)   | 有      | 限公      | 司      |        |        |        |            |         |         |      |        |       |        | 【操·              | 作手                | ·册】    |  |
|-----|-----|----|-------|--------|--------|--------|---------|--------|--------|--------|--------|------------|---------|---------|------|--------|-------|--------|------------------|-------------------|--------|--|
|     | y   | -  | 00608 | 王王王王   | +14.24 | 6,5800 | +0.8200 | 5.68   | 5.7600 | 5.7000 | 6.8000 | 5,7000     | 123./5M | 19.18M  | 1/34 | 6.4527 | 19,10 | -30.46 | -106K            | 5000              | 2000   |  |
|     | 10  | HK | 00751 | 创造集团   | +14.01 | 4,8000 | +0.5900 | 0.57   | 4.2100 | 4,3000 | 4.9300 | 4.3000     | 360.28M | 77.24M  | 3346 | 4.6642 | 14.96 | -11.49 | -84K             | 48K               | 380K   |  |
| 2.8 | 11  | HK | 02858 | 易盘集团   | +13.38 | 1.6100 | +0.1900 | 114.69 | 1.4200 | 1.4500 | 1.8700 | 1.4500     | 211.84M | 132.12M | 3118 | 1.6035 | 29.58 | 40.63  | 811.5K           | 150K              | 270.5K |  |
|     | 100 | HK | 02138 | 医思维康   | +13.33 | 12.580 | +1.480  | 11.88  | 11.100 | 11.000 | 12.960 | 11.000     | 121.11M | 9.79M   | 2196 | 12.375 | 17.66 | -57.04 | -154K            | 11K               | 24K    |  |
|     | 13  | HK | 00204 | 中国投资开发 | +13.21 | 0.1800 | +0.0210 | 2.35   | 0.1590 | 0.1610 | 0.2020 | 0.1600     | 1.56M   | 8.92M   | 74   | 0.1752 | 26,42 | -4.35  | -20K             | 220K              | 80K    |  |
|     | 14  | HK | 01661 | 智菌体育   | +12.73 | 0.1860 | +0.0210 | 0.28   | 0.1650 | 0.1650 | 0.1870 | 0.1650     | 17.77K  | 107K    | 5    | 0.1660 | 13.33 | -78.33 | -441K            | 11K               | 112K   |  |
|     | 15  | HK | 03302 | 光控稿技   | +12.31 | 0.7300 | +0.0800 | 11.98  | 0.6500 | 0.7300 | 0.7700 | 0.7300     | 2.31M   | 3.02M   | 14   | 0.7663 | 6.15  | -89.25 | -1.59M           | 20K               | 20K    |  |
|     |     |    |       |        |        |        |         |        | 1      | ធ      | 交易账户   | <b>1</b> w | 的政策形式   |         | +0   | 6      |       |        |                  |                   |        |  |
|     |     |    |       |        |        |        |         |        |        |        | 交易密码   | ₩ 201      | 自入交易密码  |         |      |        |       |        |                  |                   |        |  |
|     |     |    |       |        |        |        |         |        | 银      | 盛证券    |        |            | 92      |         | +0   |        |       |        |                  |                   |        |  |
|     |     |    |       |        |        |        |         |        |        |        |        |            |         |         |      |        |       |        | 激活 Wir<br>转到"设置" | ndows<br>以前面 Wind |        |  |